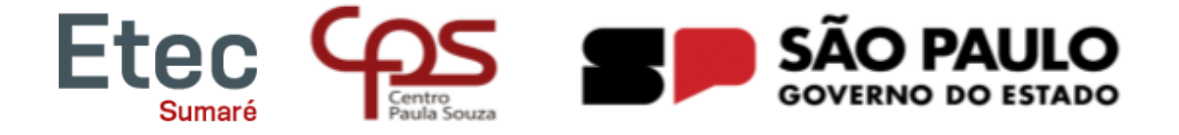

## Acessando o NSA com login e senha

- 1. Acessar o site <u>www.nsa.cps.sp.gov.br</u>
- 2. Escolher a opção entrar como RESPONSÁVEL
- 3. Código da Etec: 302
- 4. Preencher o login e a senha
- 5. Clicar em "Não sou um robô"
- 6. Clicar em entrar

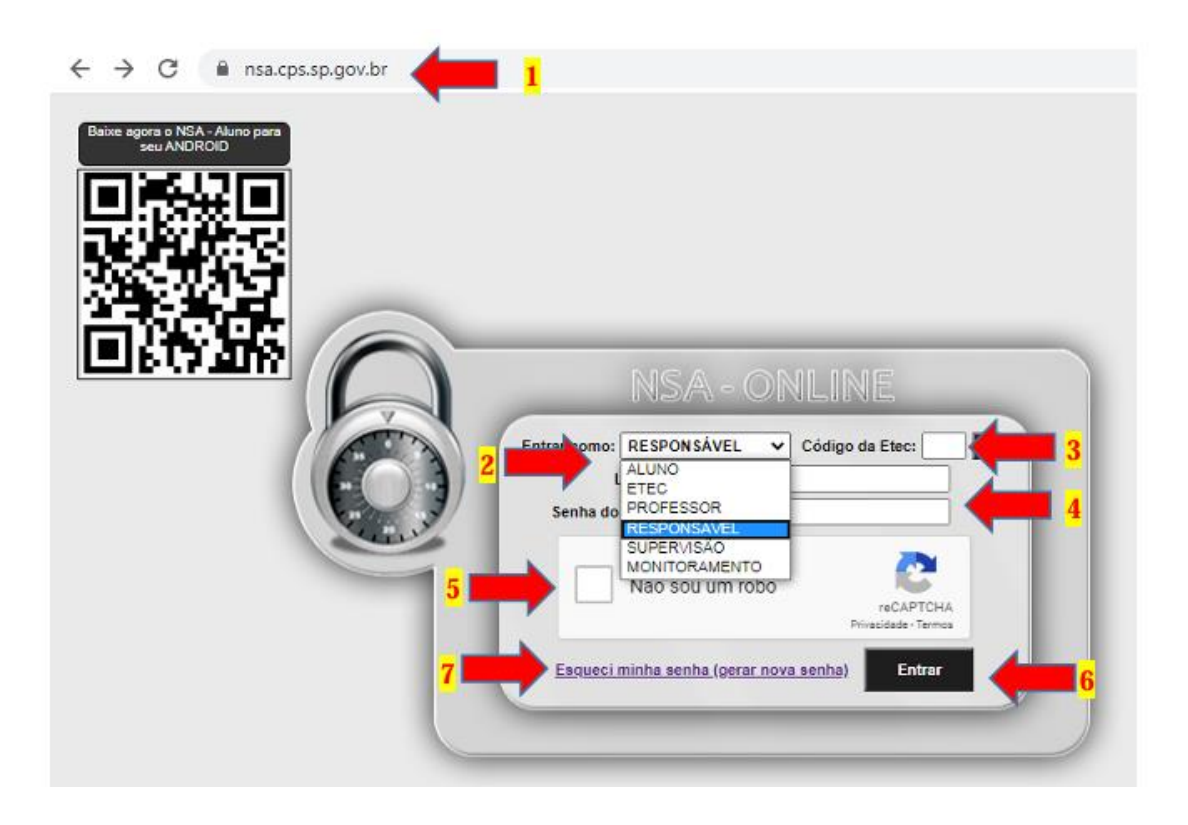

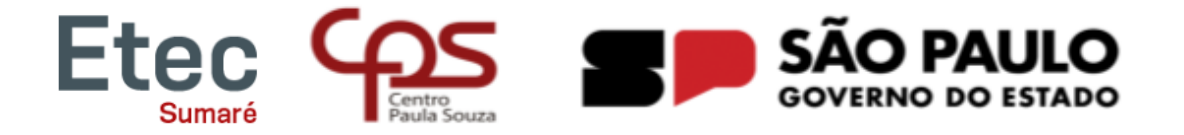

## Não sei meu login e senha

- 1. Acessar o site <u>www.nsa.cps.sp.gov.br</u>
- 7. Clicar em "Esqueci minha senha (gerar nova senha)"
- 8. Selecionar Enviar como: **RESPONSÁVEL**
- 9. Preencher o código da Etec: 302
- 10. Digitar o CPF do aluno
- 11. Clicar em "Não sou um robô"

Clicar em ENVIAR - Será enviado um e-mail para o responsável com as orientações de recuperação de senha (e-mail do responsável cadastrado no ato da matrícula)

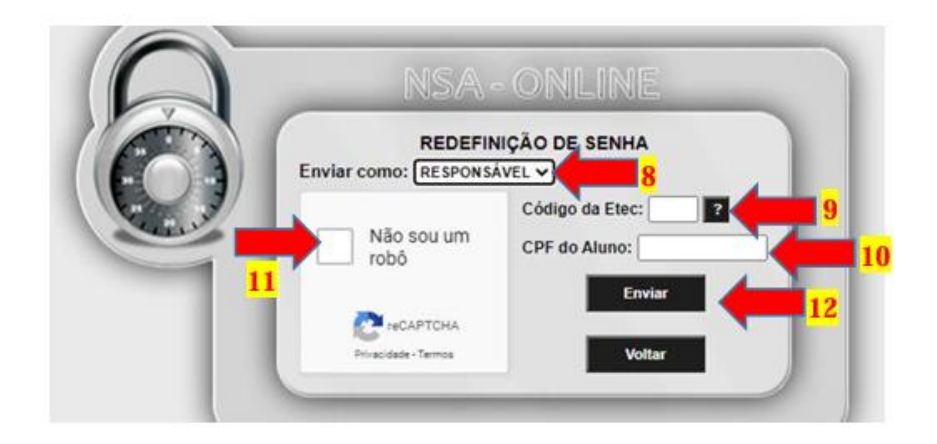